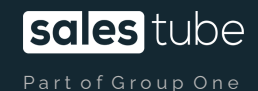

### Manual panelu afiliacyjnego i rozliczeniowego

Wydawcy Performers

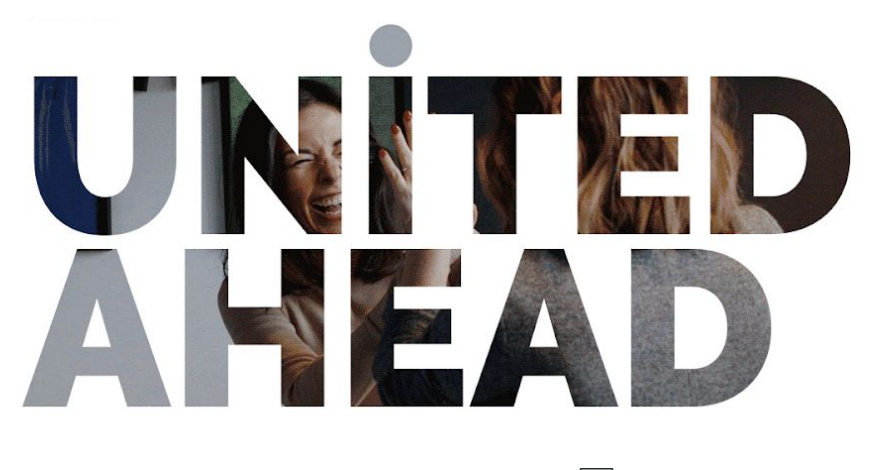

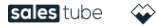

 aromuom Scomuom

Tech?Nest

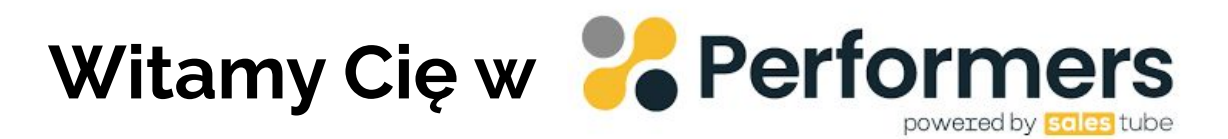

Z tego manuala dowiesz się:

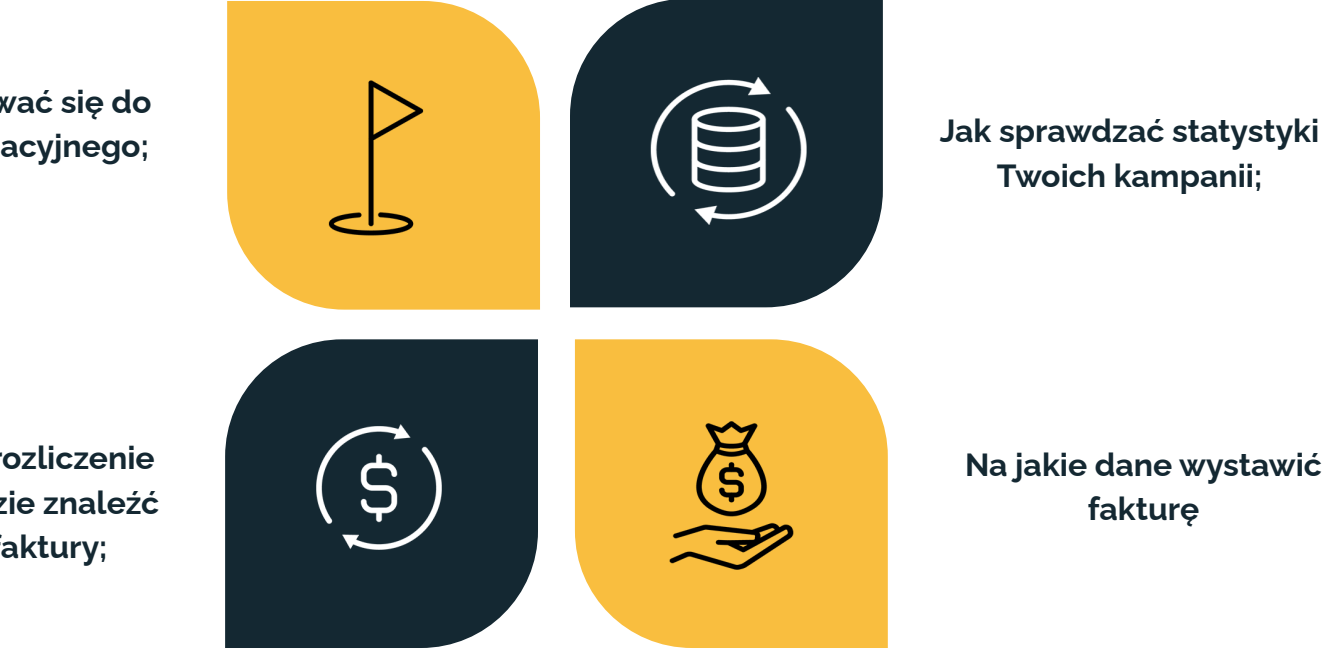

Jak zalogować się do panelu afiliacyjnego;

Jak wygląda rozliczenie kampanii i gdzie znaleźć kwotę do faktury;

#### Link do panelu <u>https://aff.performers.pl/</u>

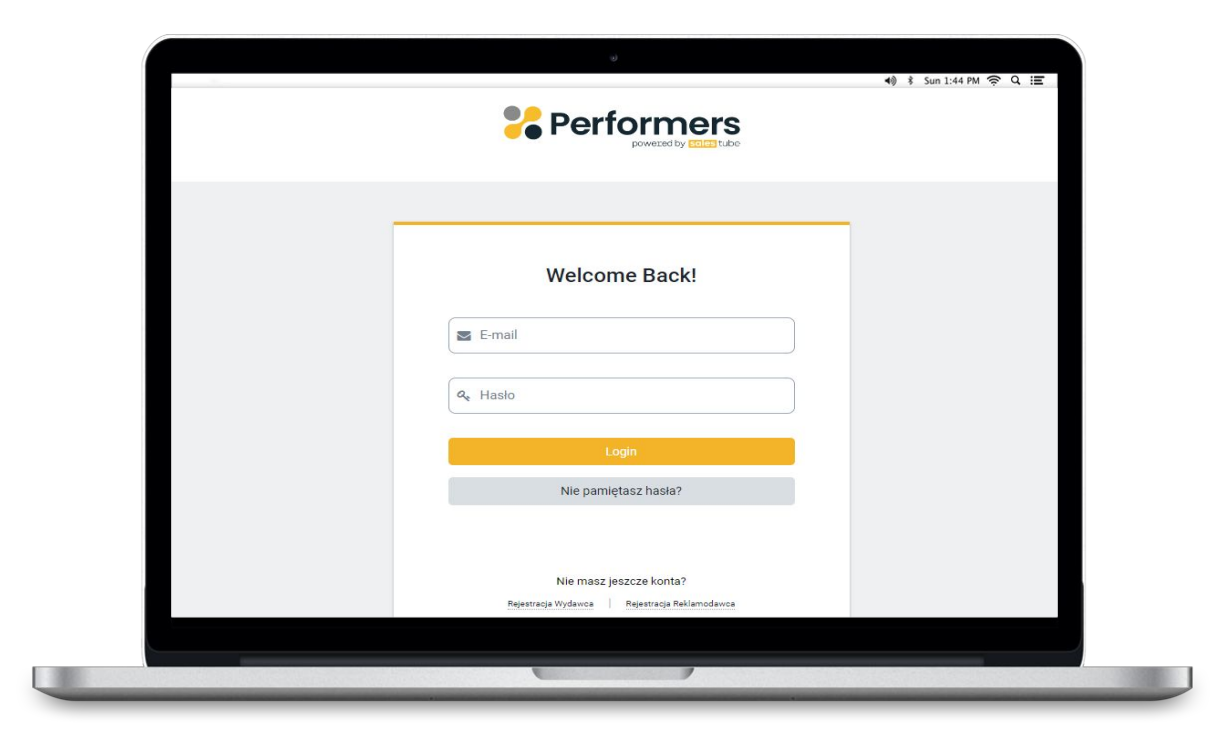

Informacje dotyczące prywatności i cookie Ta strona wykorzystuje cookies do przechowywania informacji na Twoim komputerze. Musisz przeczytać i zrozumieć naszą poniższą Politykę Prywatności.

#### Polityka prywatności

Przywiązujemy szczególną wagę do poszanowania prywatności użytkowników odwiedzających Serwis internetowy Performers sp. z o.o. z siedzibą w Warszawie (dalej: "Serwis") oraz partner
Administratorem Twoich danych osobowych podanych w zakresie Portalu jest Performers sp. z o.o., z siedzibą w Warszawie przy AL Jerozolimskich 134, 02:305 Warszawa, wpisanej do rejest
Administratorem Twoich danych osobowych podanych w zakresie Portalu jest Performers sp. z o.o., z siedzibą w Warszawie przy AL Jerozolimskich 134, 02:305 Warszawa, wpisanej do rejest
Administratorem Twoich danych osobowych podanych w zakresie Portalu jest Performers sp. z o.o., z siedzibą w Warszawie przy AL Jerozolimskich 134, 02:305 Warszawa, wpisanej do rejest
Administratorem Twoich dange osobowych podanych w zakresie Portalu jest Performers sp. z o.o., z siedzibą w Warszawie przy AL Jerozolimskich 134, 02:305 Warszawa, wpisanej do rejest
Administratorem Twoich dange osobowych podanych w zakresie Portalu jest Performers sp. z o.o., z siedzibą w Warszawie przy AL Jerozolimskich 134, 02:305 Warszawa, wpisanej do rejest
Administratorem Twoich dange osobowych podanych w zakresie Portalu jest Performers sp. z o.o., z siedzibą w Warszawie przy AL Jerozolimskich 134, 02:305 Warszawa, wpisanej do rejest
Administratorem Twoich dange osobowych podanych w zakresie Portalu jest Performers sp. z o.o., z siedzibą w Warszawie podanych w zakresie Portalu jest Performers
Administratorem Twoich dange osobowych podanych w zakresie Portalu jest Performers
Administratorem Twoich dange osobowych podanych w zakresie Portalu jest Performers
Administratorem Twoich dange osobowych podanych w zakresie Portalu jest Performers
Administratorem Twoich dange osobowych podanych w zakresie Portalu jest Performers
Administratorem Twoich dange osobowych podanych w zakresie Portalu jest Performers
Administratorem Twoich dange osobowych w zakresie

I accept cookies

Continu

# Polityka prywatności

W pierwszym kroku prosimy Cię o zapoznanie się z informacjami dotyczącymi prywatności i plików cookie.

Po przeczytaniu dokumentu, jeśli się z nim zgadzasz, zaznacz obydwa checkboxy.

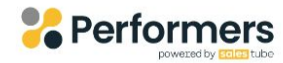

| a, Hasło    |            |
|-------------|------------|
| Logi        | in         |
| Nie pamięta | isz hasła? |

Musisz mieć włączone cookies aby używać tej strony. Zobacz nasze Polityka prywatności Pomoc e-mail

### Login i hasło

Zaloguj się do panelu danymi, które otrzymałeś od członka naszego zespołu.

W razie jakichkolwiek problemów napisz na adres: wydawcy@performers.pl

# Najważniejsze funkcje panelu

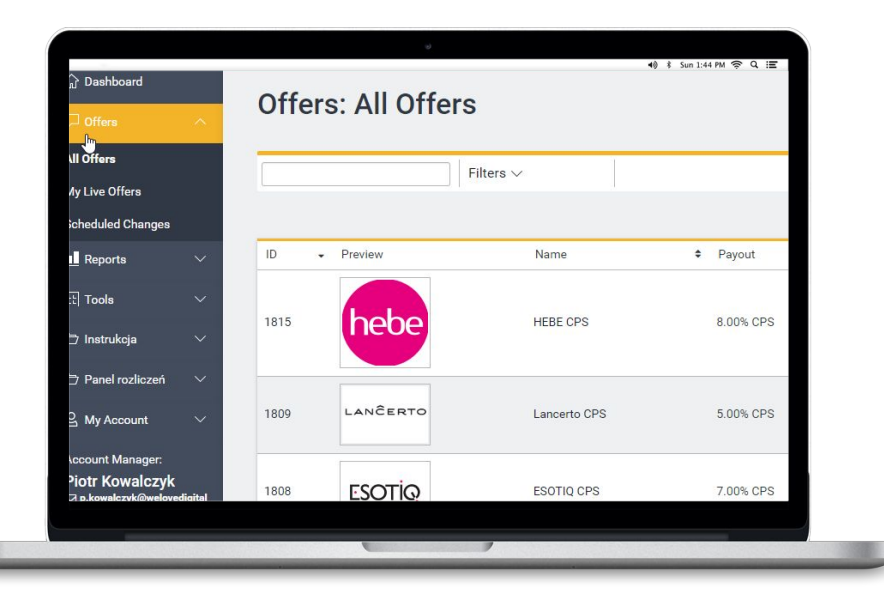

## Zgłoszenie chęci udziału w kampanii

W zakładce All Offers znajdziesz wszystkie aktywne kampanie wraz z wysokością CPS. Jeśli chcesz zaoferować swoje działania napisz do osoby, która się opiekuje daną kampanią.

Dane kontaktowe znajdziesz po kliknięciu w nazwę oferty - na dole strony.

### Generowanie deeplink-ów

Aby wygenerować deeplink wybierz ofertę z menu, po lewej stronie panelu: Oferty -> Przeglądaj/wyszukaj, a następnie wykonaj poniższe kroki.

- **2.** W tym oknie wklej link, do którego chcesz kierować swoich użytkowników, a następnie kliknij "Dodaj".
- 1. Wybierz opcję "Dodaj link bezpośredni".

| Twój link śledzący                                                                                                    |                                                                                                    |
|----------------------------------------------------------------------------------------------------|----------------------------------------------------------------------------------------------------|
| https://perfo.salestube.pl/aff_c?offer_id=1840&aff_id=1766&url=https%3A%2F%2Fwww.mediaexpert.pl%2Fgaming%2Fplaystation-<br>5%2Fkonsole-<br>ps5%3Futm_source%3DPerformers%26utm_medium%3Ddeeplink%26utm_campaign%3D(date)%26utm_content%3D(affiliate_id)%2 | Opcje linku śledzącego                                                                                                    |
| Copy Tracking Link<br>                                                                                                    | ID Add Unique Dodaj link bezpośredni Jandardowe parametry                                                                                                    |
| Dodaj link bezpośredni                                                                                                    |                                                                                                    |
| https://www.mediaexpert.pl/gaming/playstation-5/konsole-ps5                                                                                                    | Dodaj<br>Link bezpośredni umożliwia przekierowanie linku śledzącego do określonej strony w witrynie z ofertą. Wisz pełny adres<br>URL witryny, do której ma nastąpić przekierowanie. |

Tutaj pojawi się Twój indywidualny deeplink.

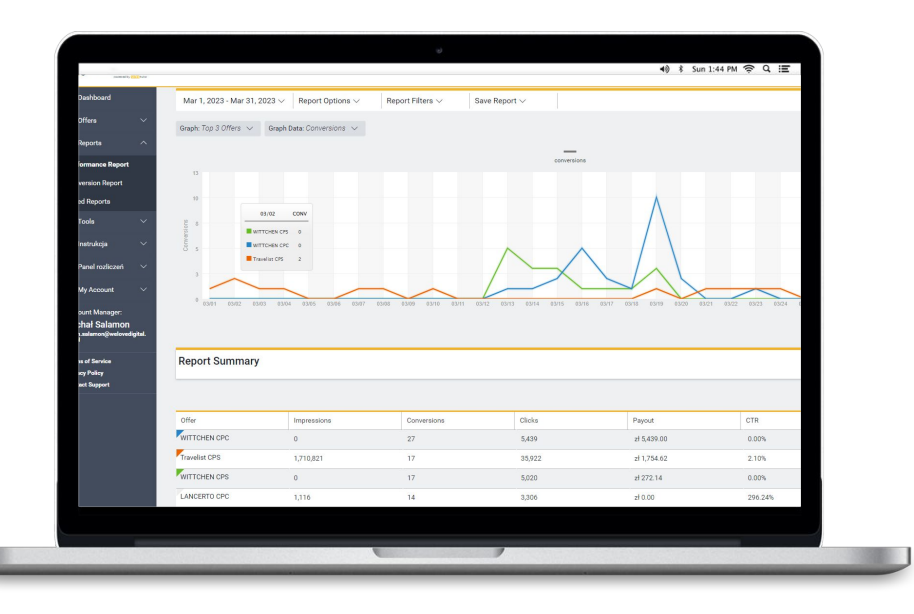

## Raport z aktywnych kampanii

W raporcie Performance możesz sprawdzić ogólną liczbę konwersji w danej kampanii, w wybranym okresie czasu, a także ilość kliknięć w kampaniach rozliczanych w CPC.

Klikając w lewy, górny róg nazwy kampanii dodasz dane z niej do wykresu.

Walidacja zazwyczaj odbywa się do 15 dnia następnego miesiąca. Do tego momentu dane mogą ulec zmianie (po odrzuceniu transakcji). Niektóre kampanie stanowią jednak wyjątki, dlatego sprawdź warunki rozliczenia w opisie kampanii.

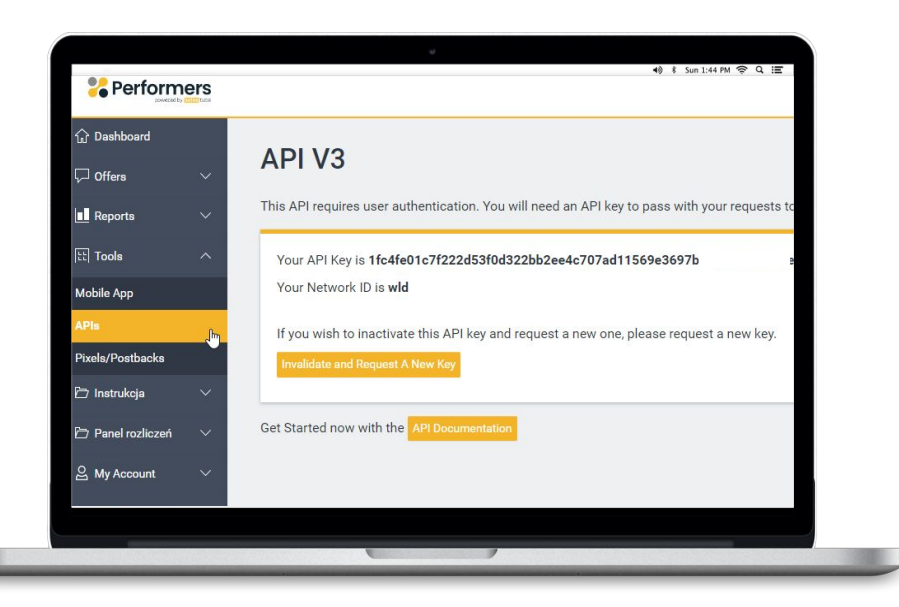

## Indywidualny klucz API

W celu integracji z systemem przez API sprawdź zakładkę Tools i pobierz z niej dane.

Poniżej znajdziesz instrukcję implementacji. Kliknij <mark>API documentation</mark>.

# Rozliczenia i fakturowanie

### Link do panelu https://rozliczenia.groupone.pl/publisher

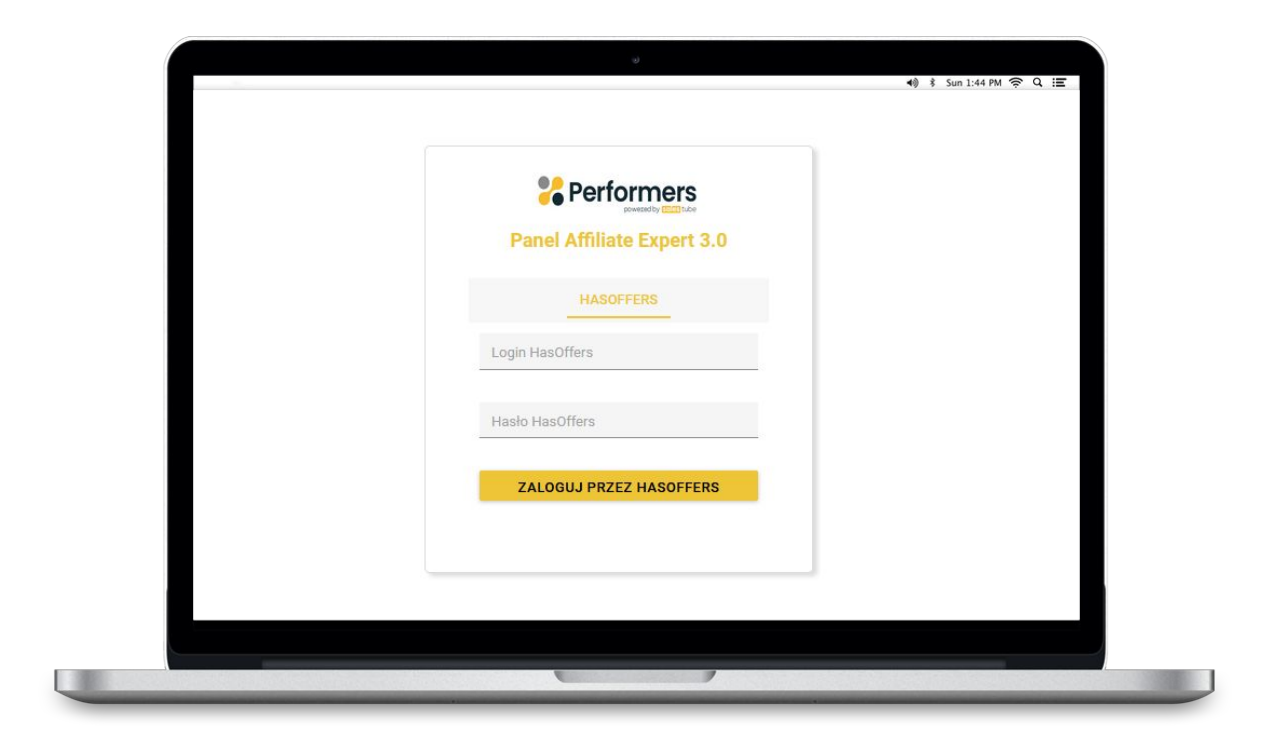

Dane do logowania są <mark>takie same</mark> jak do panelu afiliacyjnego.

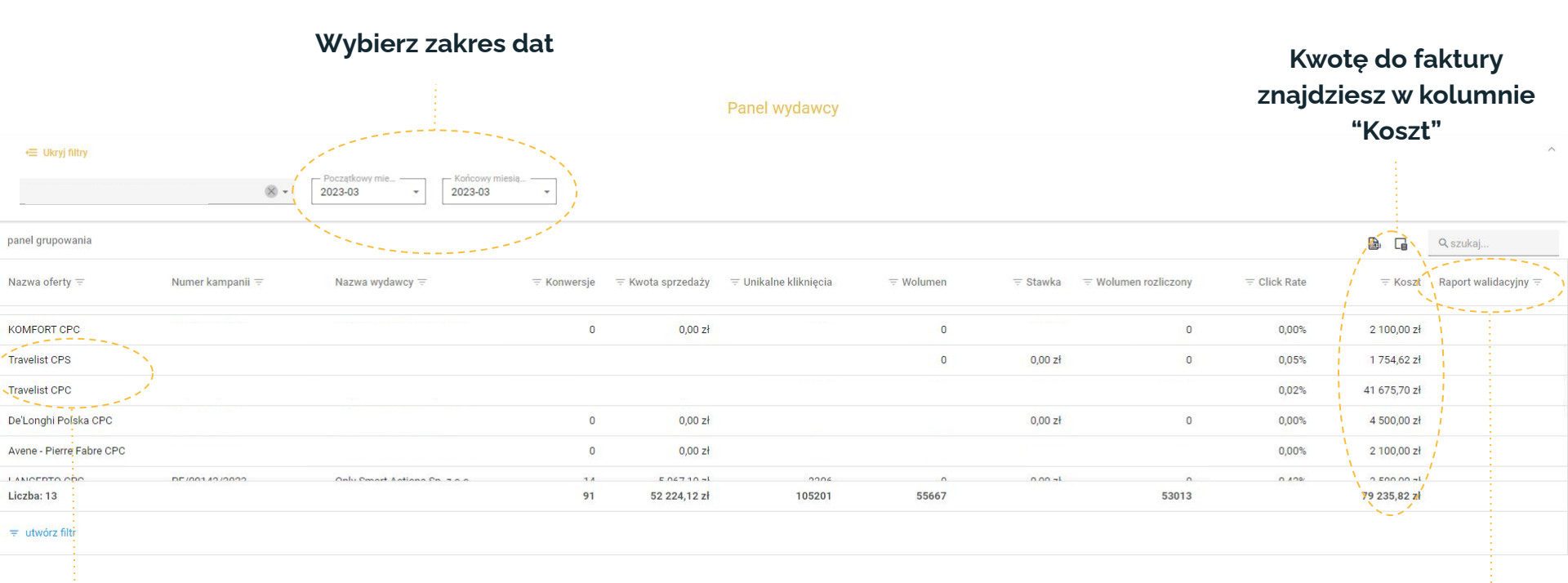

Zwróć uwagę, że koszty są rozdzielone na podstawie modelu rozliczenia. Jeśli potrzebujesz raportu walidacyjnego z listą transakcji zgłoś się do opiekuna kampanii.

#### Fakturowanie zrealizowanej kampanii

| $\equiv$ |  |
|----------|--|
|          |  |

#### Fakturę wystaw na dane:

Performers sp. z o.o. NIP: 5223057666 Aleje Jerozolimskie 134 02-305 Warszawa

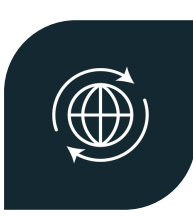

#### Wyślij ją na adres:

finanse@performers.tech.

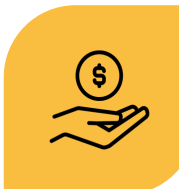

#### W opisie wpisz:

Nazwę numer kampanii (wraz z metodą rozliczenia)

Informację o gotowym rozliczeniu dostaniesz mailowo najpóźniej 17. dnia miesiąca.

#### sales tube

# Dziękujemy.

kontakt: wydawcy@performers.pl

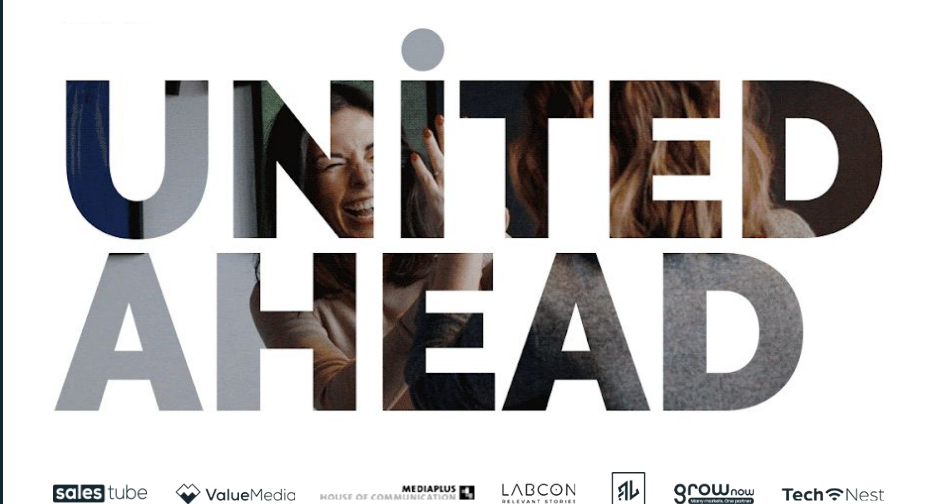